## Fernzugriff auf das Observatorium

1/3

In diesem Artikel erklären wir, wie man mit Hilfe des Remote Desktop Protocol (RDP) aus der Ferne auf unser Observatorium zugreifen kann.

## Linux:

Für Linux-Benutzer empfehlen wir **Remmina**, das unseres Wissens in den Repositories aller wichtigen Distributionen verfügbar ist. Dennoch ist die folgende Konfiguration prinzipiell auf jeden anderen RDP-Client übertragbar.

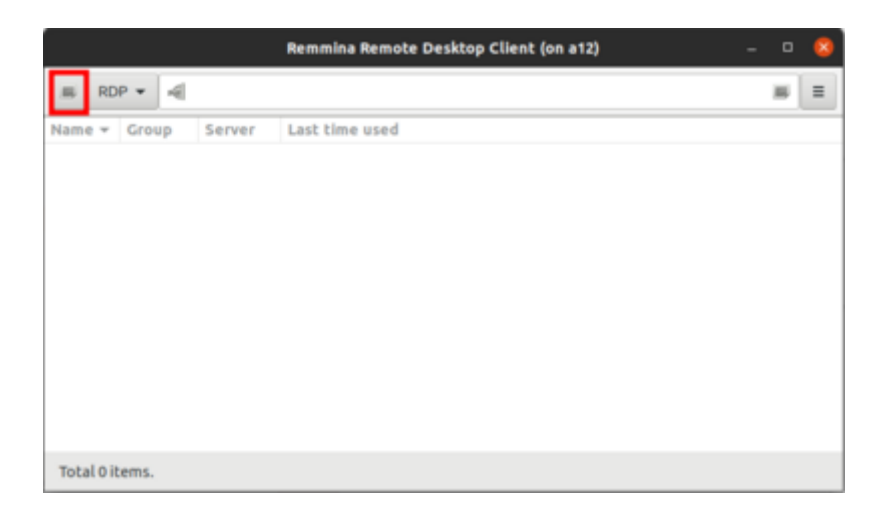

Nachdem **Remmina** gestartet wurde, muss als erstes ein neues Profil erstellt werden, indem man auf die Schaltfläche in der linken oberen Ecke klickt (siehe Bild oben). Die Felder Name, Group, Server, Username und Password müssen gesetzt werden (siehe Bild unten). Name ist der Name des Profils und kann frei gewählt werden. Group muss auf *WORKGROUP* gesetzt werden. Server ist die IP des Observatory Management System (OMS). Der Benutzername für den täglichen Gebrauch ist *BP34\_User*. Password ist selbsterklärend. Server und Password werden auf Anfrage bekannt gegeben.

| =                                                                                 | Observatory Potsdam                              |                                          |  |  |  |
|-----------------------------------------------------------------------------------|--------------------------------------------------|------------------------------------------|--|--|--|
| roup                                                                              | WORKGROUP                                        |                                          |  |  |  |
| rotocol                                                                           | 🔶 RDP - Remote Desktop Protocol                  |                                          |  |  |  |
| e Command                                                                         | command %h %u %t %U %p %g –option                |                                          |  |  |  |
| ost Command                                                                       | /path/to/command-opt1 arg %h %u %t-opt2 %U %p %g |                                          |  |  |  |
|                                                                                   |                                                  |                                          |  |  |  |
| Basic Advanced                                                                    | SSH Tunnel                                       |                                          |  |  |  |
| Server                                                                            | 2007                                             | X00L00L00L00X ~                          |  |  |  |
|                                                                                   | 000-0                                            | VOC.00C.00X                              |  |  |  |
| User name                                                                         | BP34                                             | LUser                                    |  |  |  |
| User name<br>User password                                                        | BP34                                             | 1_User                                   |  |  |  |
| User name<br>User password<br>Domain                                              | BP34                                             | 000.000.000<br>L_User                    |  |  |  |
| User name<br>User password<br>Domain<br>Resolution                                | BP34                                             | LUser e client resolution                |  |  |  |
| User name<br>User password<br>Domain<br>Resolution                                | ● Us                                             | LUser e client resolution stom 640x480 * |  |  |  |
| User name<br>User password<br>Domain<br>Resolution<br>Color depth                 | BP34      Us     Cus     GFX.                    | xxxxxxxxxxxxxxxxxxxxxxxxxxxxxxxxxxxxxx   |  |  |  |
| User name<br>User password<br>Domain<br>Resolution<br>Color depth<br>Share folder | BP34     Us     Cog     GFX.                     | xxxxxxxxxxxxxxxxxxxxxxxxxxxxxxxxxxxxxx   |  |  |  |

Wenn der Zugriff nicht aus dem lokalen IP-Adressraum erfolgt, muss ein SSH-Tunnel eingerichtet werden. Dazu muss man den Tab SSH-Tunnel im Konfigurationsfenster des **Remmina**-Profils auswählen (siehe Bild unten). Danach muss man Custom auswählen, den Servernamen auf einen der Computer des Astro-Clusters setzen, wie z.B. *prakt.astro.physik.uni-potsdam.de* und einen gültigen Username (Benutzernamen) wie z.B. *castor* verwenden. Wenn die Authentifizierung nicht durch Kryptographie mit öffentlichem Schlüssel (public key cryptography) erfolgt, muss auch das Passwort (Password) gesetzt werden.

|                                                                              | Remo                                                                                                    | e Desktop Preference (            | (on a12) | 8                |  |  |  |
|------------------------------------------------------------------------------|----------------------------------------------------------------------------------------------------|-----------------------------------|----------|------------------|--|--|--|
| Profile                                                                      |                                                                                                    |                                   |          |                  |  |  |  |
| Name                                                                         | Observatory Potsdam                                                                                                    |                                   |          |                  |  |  |  |
| Group                                                                        | WORKGROUP                                                                                                    |                                   |          | *                |  |  |  |
| Protocol                                                                     | 🔶 RDP - Remo                                                                                                    | 🔶 RDP - Remote Desktop Protocol 🔹 |          |                  |  |  |  |
| Pre Command                                                                  | Command         command %h %u %t %U %p %g-option           st Command         /path/to/command-opt1 arg %h %u %t-opt2 %U %p %g |                                   |          |                  |  |  |  |
| Post Command                                                                 |                                                                                                    |                                   |          |                  |  |  |  |
| Basic Advanced SSH Tunnel                                                    |                                                                                                    |                                   |          |                  |  |  |  |
| Enable SSH tunnel     Tunnel via loopback address     Same server at nort 22 |                                                                                                    |                                   |          |                  |  |  |  |
| Custom     Character set                                                     | a12.astro.physi                                                                                                    |                                   | •        |                  |  |  |  |
| SSH Authentication                                                           |                                                                                                    |                                   |          |                  |  |  |  |
| User name castor                                                             |                                                                                                    |                                   |          |                  |  |  |  |
| SSH Agent (automatic)                                                        |                                                                                                    |                                   |          |                  |  |  |  |
| Password                                                                     |                                                                                                    |                                   |          |                  |  |  |  |
| Public key (automatic)                                                       |                                                                                                    |                                   |          |                  |  |  |  |
| Identity file                                                                | (None)                                                                                                    |                                   |          |                  |  |  |  |
| Cancel                                                                       | Save as Default                                                                                                    | Save                              | Connect  | Save and Connect |  |  |  |

Nach dem Speichern der Konfiguration kann die Verbindung jederzeit durch einen Doppelklick auf den entsprechenden Eintrag hergestellt werden.

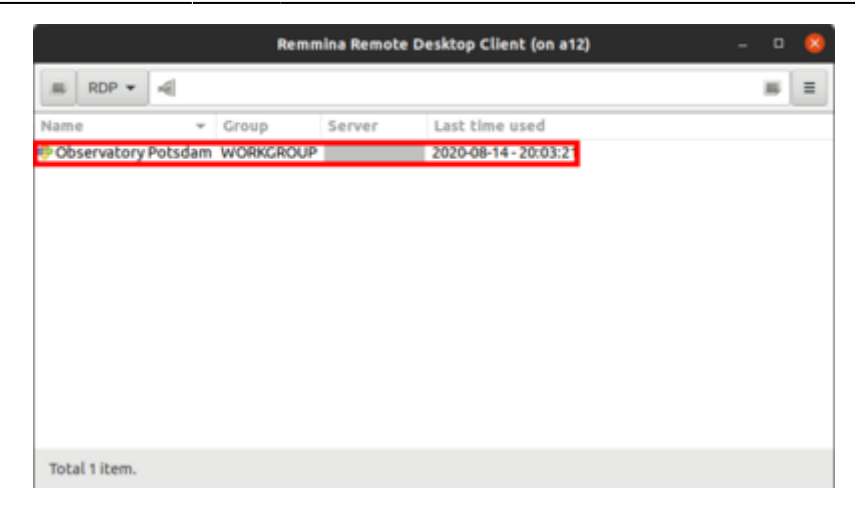

## Windows:

Für Windows kann Remote Desktop Connection von Microsoft verwendet werden. Nachdem Remote Desktop Connection gestartet wurde, muss als erstes ein neues Profil erstellt werden. Hierfür muss zuerst auf Show Options aktiviert werden.

Anschließend kann unter Computer die IP oder die URL des Observatory Management System (OMS) eingegeben werden. Des Weiteren muss der User name gesetzt werden, welcher sich aus dem Rechnername und dem Accountname wie folgt zusammensetzt:

DESKTOP-6QQIP9S\BP34 User

Der Name des Rechners und des Accounts ist DESKTOP-6QQIP9S bzw. BP34 User.

Die IP und das Password werden auf Anfrage bekannt gegeben.

Sollen die Anmeldeinformationen gespeichert werden muss die Option Allow me to save credentials aktiviert werden.

Durch einen Klick auf Connect kann dann die Verbindung hergestellt werden. Anschließend wird man nach den Anmeldeinformationen gefragt und bei erfolgreicher Eingabe die Verbindung etabliert.

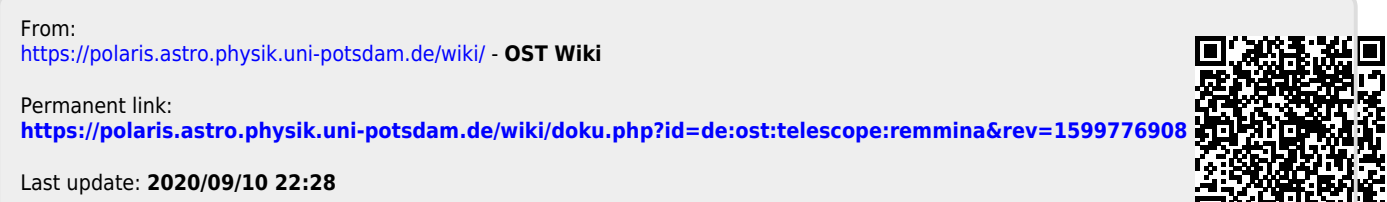

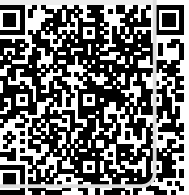